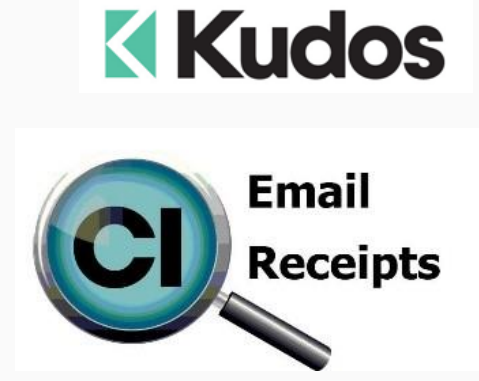

## Did you know that you can email customer receipts from Point of Sale?

| Salesperson Details |            |                        | Sale Totals<br>Take Ordered Minimum amount to pay Amount left to pay |   |         |         |            |       |        |             |  |
|---------------------|------------|------------------------|----------------------------------------------------------------------|---|---------|---------|------------|-------|--------|-------------|--|
| Salesperson Name    | Jessica    |                        | 2                                                                    | 0 |         | \$65.95 |            | \$0.0 |        |             |  |
| Sale Details        |            |                        |                                                                      |   |         |         |            |       |        | 3000        |  |
| Quantity            | PLU Number | Description            |                                                                      |   | Price   | Net     | Line Total | Pr #  | Status | Delivery Da |  |
| 1                   | 01025      | Orange Phone           |                                                                      |   | \$31.55 |         | \$31.55    | 1     | Taken  | 23 Oct 2020 |  |
| 1                   | 01026      | White Phone            |                                                                      |   | \$34.40 |         | \$34.40    | 1     | Taken  | 23 Oct 2020 |  |
| •                   |            | CL Code: SINGH/Harry S | ingh                                                                 |   |         |         | \$0.00     |       |        |             |  |
| *                   |            |                        |                                                                      |   |         |         |            |       |        |             |  |

Having completed the payment section the following pop-up will appear:

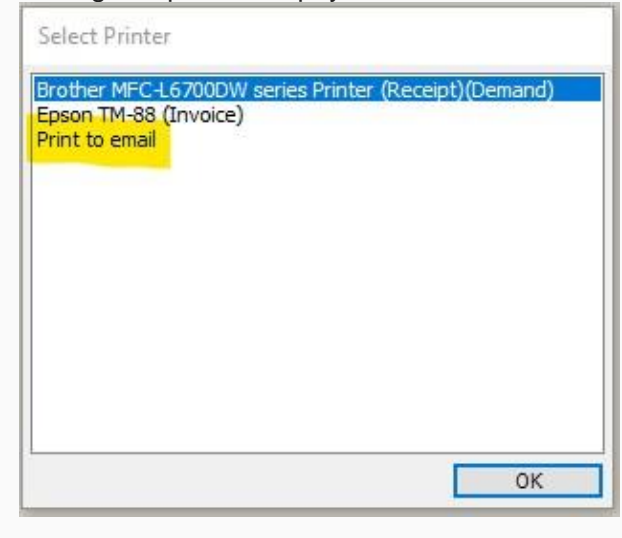

Select "Print to email"

If you have used customer loyalty their default email address will appear and you can opt to use this or key another.

If it's a normal sale then key the email address that the customer offers.

The customer then receives an email with a message (see setup below) and a copy of their receipt:

|                               | )         |        | For all     | you inside<br>visit our<br>at www. | e and outs<br>showroon<br>subiro.co.r | ide need<br>n<br>nz | ls           |
|-------------------------------|-----------|--------|-------------|------------------------------------|---------------------------------------|---------------------|--------------|
| Harry Singh                   |           |        |             |                                    | GST INVOICE                           | AND RECE            | IPT          |
| 213 Coverner                  | Ct        |        |             | Invoice                            | e/Receipt Number                      | 000525              |              |
| 213 Governer                  | 31        |        |             | Date                               |                                       | 23/10/2020          |              |
| Mt Roskill                    |           |        |             | Page                               | ode                                   | SINGH               |              |
| Auckland                      |           |        |             | Salesp                             | erson                                 | Jessica             |              |
|                               |           |        |             | Registration N                     | lumber:                               | _                   |              |
| Product Code                  | PLU       | Qty    | Description |                                    |                                       | Unit Price          | Tota         |
| GWPhoneOrange                 | 1025      | 1      | Orange Phor | ne -                               |                                       | \$31.55             | \$31.5       |
| GwPhonewhite                  | 1020      | 1      | CL Code: SI | NGH/Harry Singh                    |                                       | \$34.40             | \$34.4       |
|                               |           |        | Paid by:    |                                    |                                       |                     |              |
|                               |           |        | EFTPOS Pay  | yment                              |                                       | \$65.95<br>\$65.95  |              |
| Deliver To: Har               | rry Singh | ~      |             |                                    |                                       | Total               | \$65.9       |
| 213 Governer St<br>Mt Roskill |           |        |             |                                    | This                                  | receipt includes    | GST of \$8.6 |
| Auc                           | kland     |        |             |                                    |                                       |                     |              |
|                               | Tha       | nks fo | or shoppir  | ng at Subiro                       | 1                                     |                     | >            |

## Setup

In System Settings at POS complete the email server details, sending email address and the message for the email.

| SMTP Server          | mail.b.hostedemail.com                                                           |  |  |  |  |
|----------------------|----------------------------------------------------------------------------------|--|--|--|--|
| SMTP Port            | 465                                                                              |  |  |  |  |
| SMTP User Name       | support@kudos.co.nz                                                              |  |  |  |  |
| SMTP Password        | ****                                                                             |  |  |  |  |
| SMTP Encryption Type | SSL                                                                              |  |  |  |  |
| Email From Address   | support@kudos.co.nz                                                              |  |  |  |  |
| Email Message Body   | Thanks for visiting our store today - please find attached a copy of your receip |  |  |  |  |

Make sure that you have the 'display printer selection' setting is set to always.
Display Printer Selection
Always

Create a header and footer for the invoice/receipt that is sent out and place this in the following folder:

C:\ProgramData\Kudos Solutions Limited\Counter Intelligence POS V11

For the portrait layout:

| Name the Header | invoicelogo.jpg   | 1340 wide x 240 deep |
|-----------------|-------------------|----------------------|
| Name the Footer | invoicefooter.jpg | 1340 wide x 240 deep |

For any assistance please call the Kudos Help Desk.

## The Kudos Team

support@kudos.co.nz

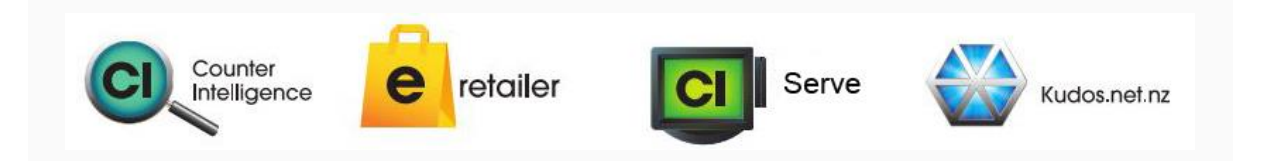